# TeamWork **ADD SUBSIDIARY SHAREHOLDER** TAMBAH PEMEGANG SAHAM ANAK SYARIKAT 添加下级股东

. . . . . . . .

| • | • | • | • |
|---|---|---|---|
|   | • | • | • |
|   | • | • | • |
|   |   | • | • |
|   |   |   |   |
|   |   |   |   |
|   |   |   |   |
|   |   |   |   |
|   |   |   |   |
|   |   |   |   |
|   |   |   |   |
|   |   |   |   |
|   |   |   |   |
|   |   |   |   |
|   |   |   |   |
|   |   |   |   |
|   |   |   |   |
|   |   |   |   |
|   |   |   |   |
|   |   |   |   |
|   |   |   |   |
|   |   |   |   |
|   |   |   |   |
|   |   |   |   |
|   |   |   |   |
|   |   |   |   |
|   |   |   |   |
|   |   |   |   |
|   |   |   |   |
|   |   |   |   |
|   |   |   |   |
|   |   |   |   |
|   |   |   |   |

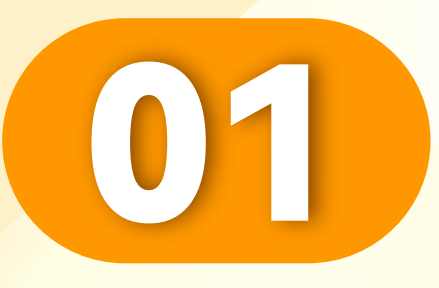

## 点击"用户"。

Click "User".

• • • • • • • • • • • • • • • • •

Klik "Pengguna".

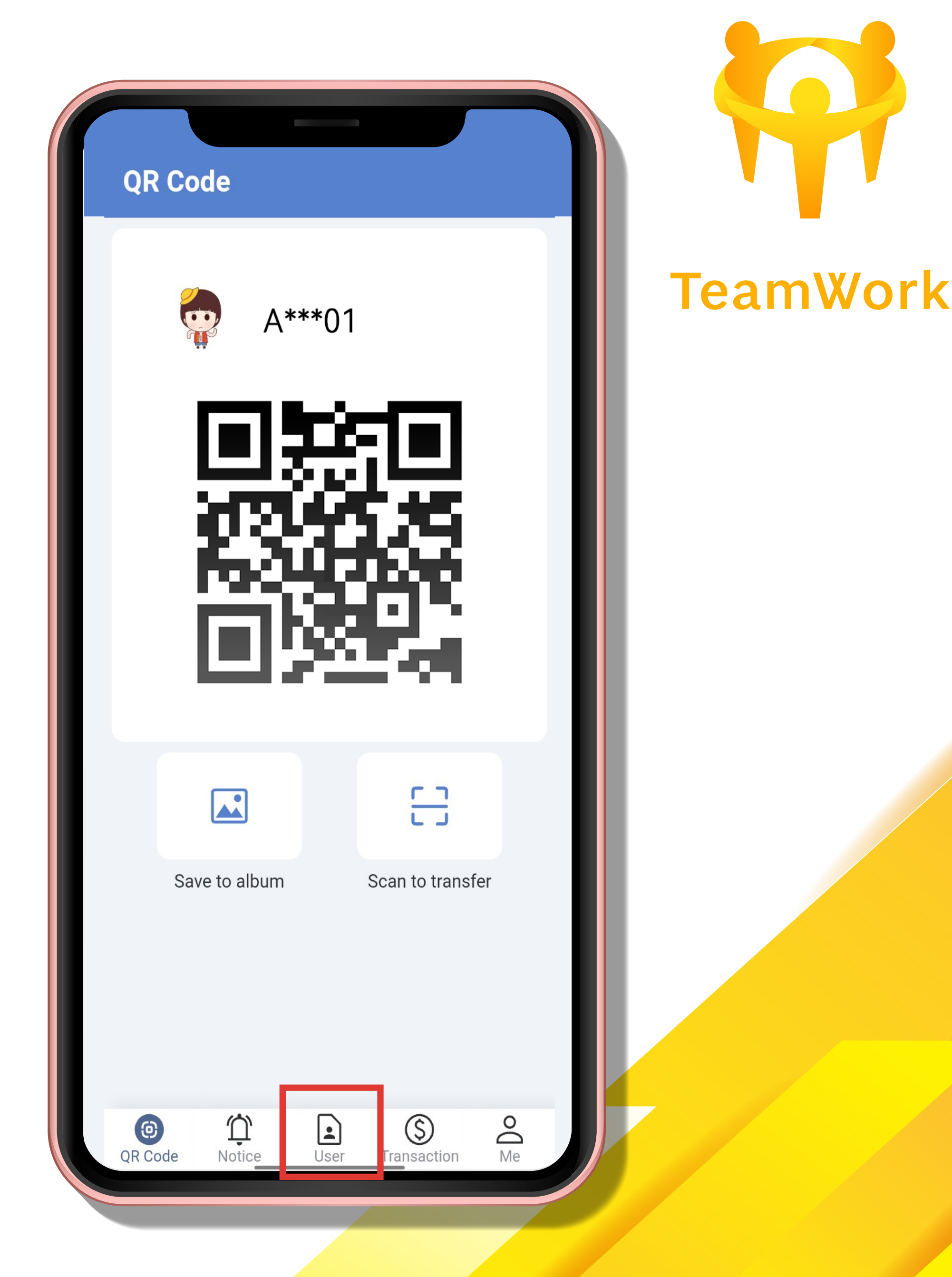

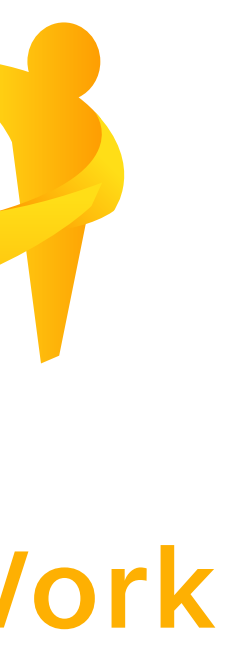

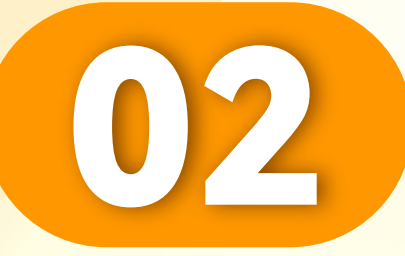

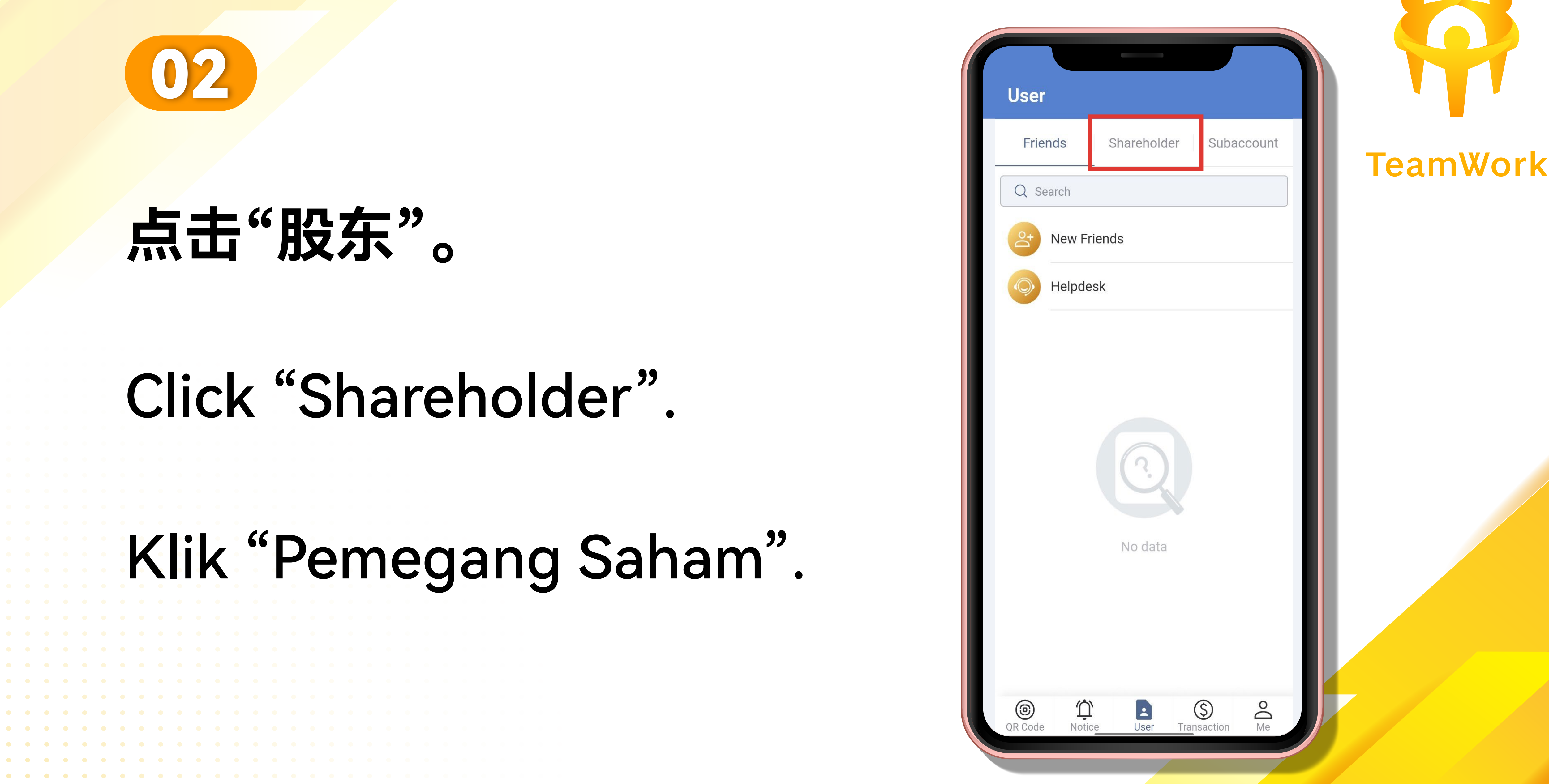

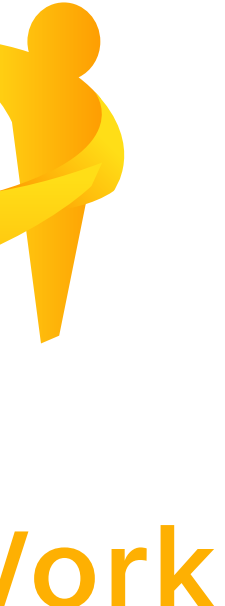

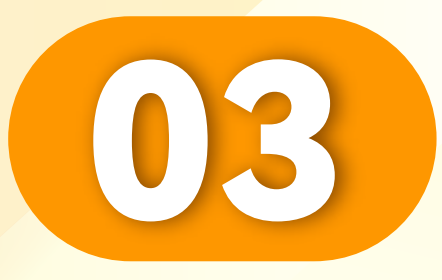

## 点击"添加"。

## Click "Add".

• • • • • • • • • • • • • • • • • •

## Klik "Tambah".

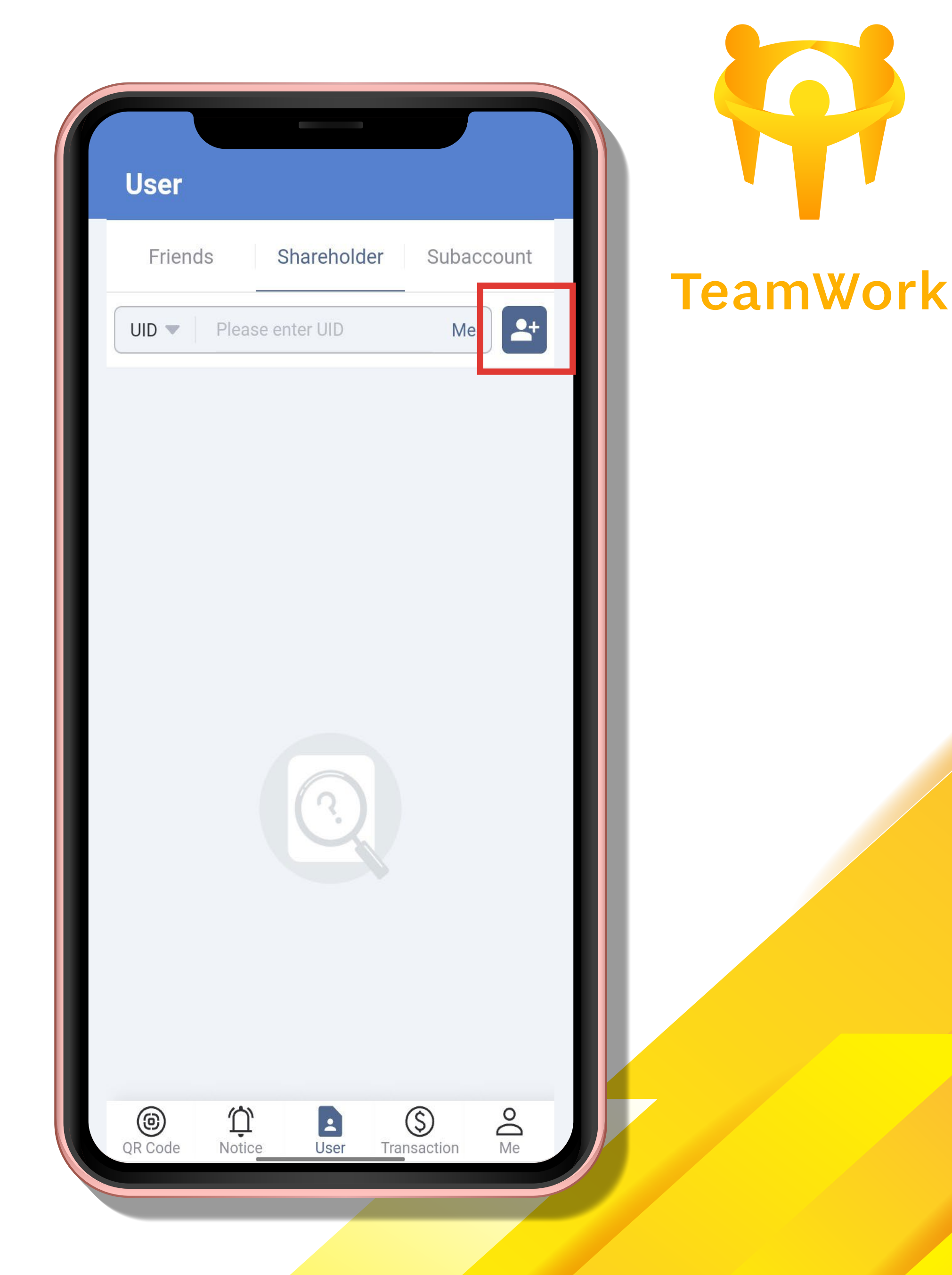

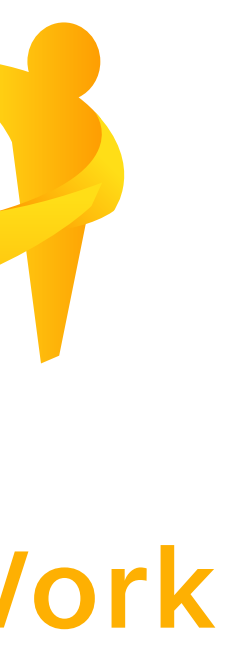

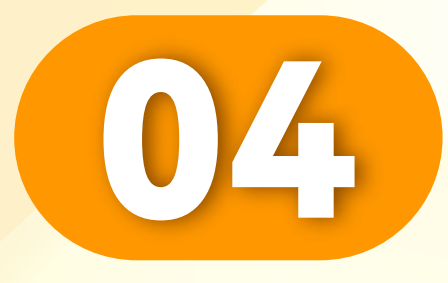

### 输入新的UID和密码。 Enter new UID and password. Masukkan UID dan kata laluan baharu.

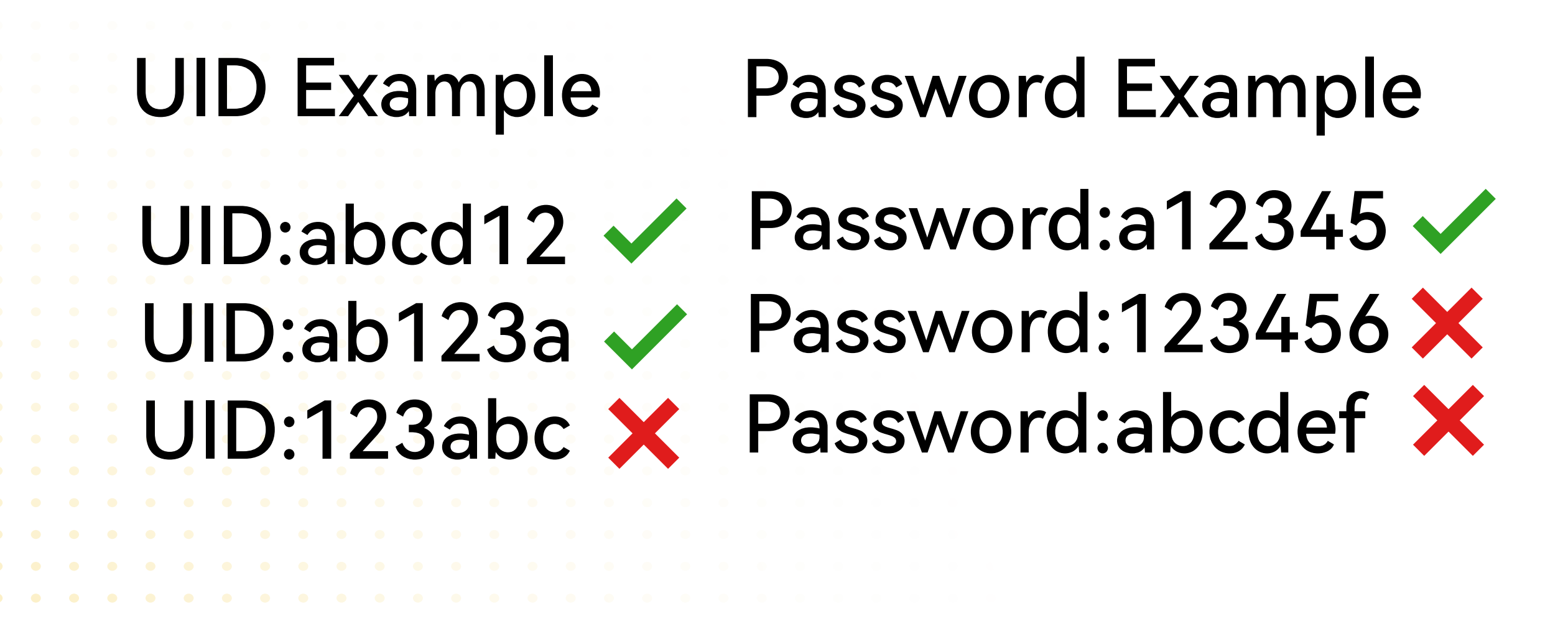

| Account Please set up an account Name Please give a name  Brand ATAS  Password Please enter new password >> Confirm Please confirm password >> Access Default Shareholder Access Group 默认的用户访问权限  Share %  Cot 0 / 8 | D |
|----------------------------------------------------------------------------------------------------|---|
| Name Please give a name   Brand ATAS   Password Please enter new password   Confirm Please confirm password   Access Default Shareholder Access   Group 默认的用户访问权限   Share % 0 / 8                                    |   |
| Brand ATAS<br>Password Please enter new password > ~<br>Confirm Please confirm password > ~<br>Access Default Shareholder Access<br>Group 默认的用户访问权限 4<br>Share % 0 / 8                                               |   |
| Password Please enter new password >><br>Confirm Please confirm password >><br>Access Default Shareholder Access<br>Group 默认的用户访问权限                                                                                  |   |
| Confirm Please confirm password     Access Group   Default Shareholder Access 默认的用户访问权限     Share %   Settlement   0 / 8                                                                                             | < |
| Access Default Shareholder Access 默认的用户访问权限 Share % Settlement 0 / 8 OK                                                                                                    | < |
| Share %<br>Settlement 0 / 8<br>OK                                                                                                    | - |
| Settlement 0 / 8<br>OK                                                                                                    |   |
| OK                                                                                                    | 5 |
| OK                                                                                                    |   |
|                                                                                                    |   |
|                                                                                                    |   |
|                                                                                                    |   |

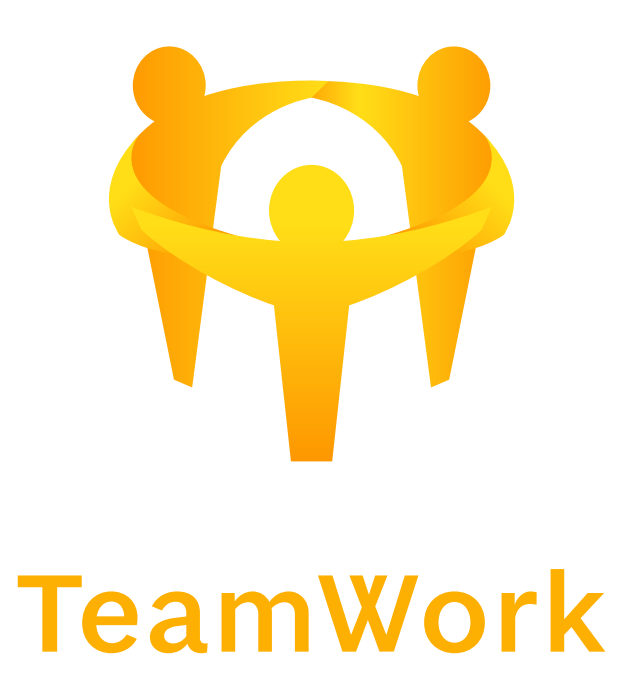

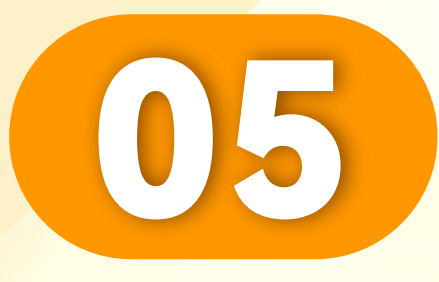

## 输入股份数。

• • • • • • • • • • • • • • • • • • •

## Enter number of shares.

## Masukkan bilangan saham.

| < Add Shareholder                                   | ?      |
|-----------------------------------------------------|--------|
| Account A****01                                     |        |
| Name A****01                                        | Ę      |
| Brand ATAS                                          |        |
| Password                                            | ~~     |
| Confirm                                             | 7      |
| Access Default Shareholder Acces<br>Group 默认的用户访问权限 | ss 💌   |
| Share %                                             |        |
| Settlement                                          | 0 / 85 |
| ОК                                                  |        |
|                                                     |        |
|                                                     |        |

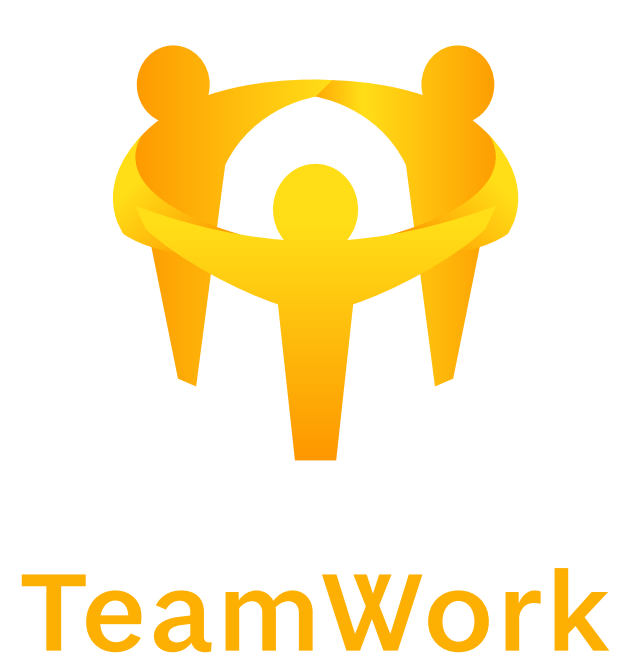

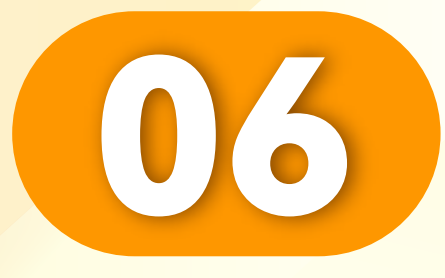

### 上级股东必须分配少过自己的5%股份给 下级股东。并点击"OK"。

Superior shareholders must allocate less than 5% of their own shares to Lower level shareholders. And click "OK".

Pemegang saham atasan mesti memperuntukkan kurang daripada 5% saham mereka sendiri kepada Pemegang saham peringkat bawah. Dan klik "OK".

| Account A****01<br>Name A****01<br>Erand ATAS<br>Password ······ ·· ·· ·· ·· ·· ·· ·· ·· ·· ·· ·                                                                          | Add Shareholder ?                                    |  |
|----------------------------------------------------------------------------------------------------|------------------------------------------------------|--|
| Name A****01   Brand ATAS   Password ······   Password ······   Confirm ······   Access Default Shareholder Access Group 默认的用户访问权限   Share %   Settlement   80 / 85       | Account A****01                                      |  |
| Brand ATAS   Password ······   Confirm ······   Access Default Shareholder Access Group 默认的用户访问权限   Share %   Settlement   80 / 85                                        | Name A****01                                         |  |
| Password       ······         Confirm       ······         Access<br>Group       Default Shareholder Access<br>默认的用户访问权限         Share %         Settlement       80 / 85 | Brand ATAS                                           |  |
| Confirm                                                                                                    | Password ••••••                                      |  |
| Access Default Shareholder Access<br>Group 默认的用户访问权限  Share % 80 / 85                                                                                                    | Confirm ······                                       |  |
| Share %<br>Settlement 80 / 85                                                                                                    | Access Default Shareholder Access<br>Group 默认的用户访问权限 |  |
| Settlement 80 / 85                                                                                                    | hare %                                               |  |
|                                                                                                    | Settlement 80 / 85                                   |  |
|                                                                                                    |                                                      |  |
| OK                                                                                                    | OK                                                   |  |

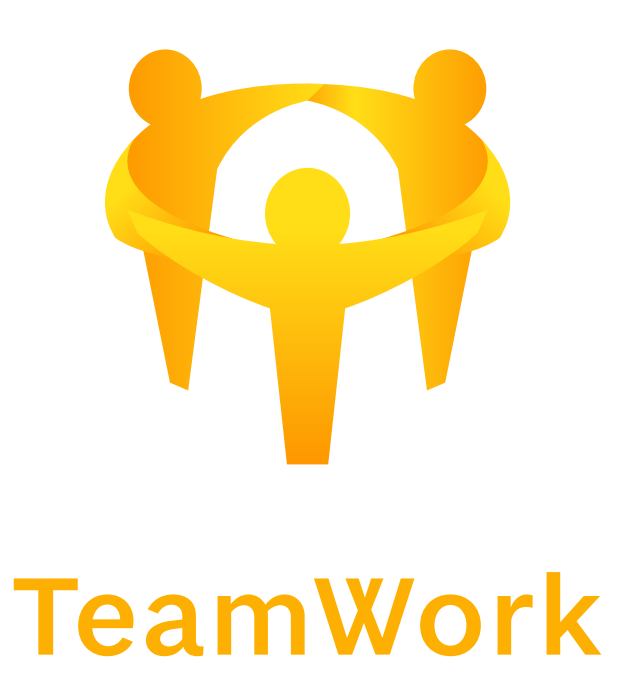

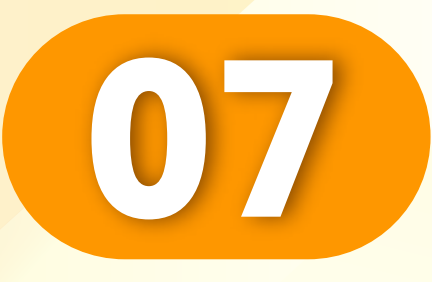

## 添加成功,点击"OK"。

Added successfully, Click "OK".

Berjaya ditambahkan, Klik "OK".

• • • • • • • • • • • • • • • • • •

| Added successfully |  |
|--------------------|--|
|                    |  |
| Successful         |  |
| Account: A****01   |  |
| Name: A****01      |  |
| Password: a*****   |  |
| ОК                 |  |
|                    |  |
|                    |  |
|                    |  |

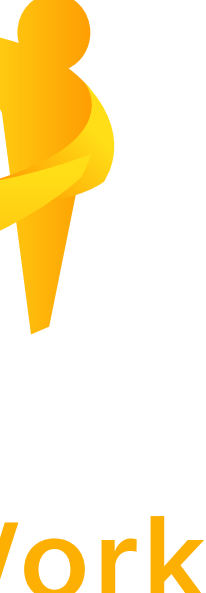